## SG Digital **NLB** Mobile பயன்பாட்டு

வழிமுறைகள்

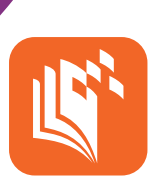

## உங்களுக்குத் தெரியுமா?

NLB Mobile செயலி உங்களது தனிப்பட்ட மின்னிலக்க நூலகமாகும். இந்தச் செயலியுடன் நீங்கள் மின்புத்தகங்கள், மின்சஞ்சிகைகள், மின்செய்தித்தாட்கள், மின்கற்றல் வளங்கள் ஆகியவற்றை எளிதில் பயன்படுத்தலாம். அதோடு, உங்கள் கணக்கையும் நீங்கள் சரிபார்க்கலாம் அல்லது இரவல் பொருட்களின் பட்டை குறியீடுகளை உங்கள் கைப்பேசியுடன் ஒளிவருடல் செய்து இரவல் பெறலாம்!

படிநிலை 1 உங்கள் கைப்பேசியில் NLB Mobile செயலியை நிறுவுங்கள்

ஆப்பிள் ஆப் ஸ்டோர் 🔼 அல்லது கூகல் பிளே ஸ்டோர் ≽ சென்று, NLB Mobile செயலியைப் பதிவிறக்கம் செய்து, செயற்படுத்துங்கள்.

- 1. ஜஓஎஸ் பயன்படுத்துவோர், 'Get' மீது தட்டி செயலியைப் பதிவிறக்கலாம்.
- ஆண்ட்ராய்ட் பயன்படுத்துவோர், 'Install' மீது தட்டி செயலியைப் பதிவிறக்கலாம்.

## படிநிலை 2 myLibrary ID\* பயன்படுத்தி பதிவு செய்யுங்கள்

\*myLibrary ID என்பது NLB பயன்பாட்டாளர் பெயராகும். இதனைப் பயன்படுத்தி மின்னிலக்க நூலகச் சேவைகள் அனைத்தையும் நீங்கள் அணுகலாம். இது உங்களது அடையாள அட்டை அல்ல. myLibrary ID பற்றி கேள்விகள் இருக்கிறதா? இந்த இணையத்தளத்தை நாடுங்கள்: go.gov.sg/mylibrary.

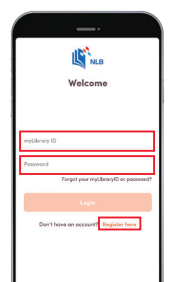

- 3. உங்களது myLibrary ID (இடைவெளி **இல்லாமல்**) மற்றும் மறைச்சொல்லை உள்ளிடுங்கள். உங்களிடம் myLibrary ID இல்லாவிட்டால் அல்லது இருக்கிறதா என உறுதியாகத் தெரியாவிட்டால், "Register Here" மீது தட்டுங்கள்.
- 4. உங்களது myLibrary ID மற்றும் மறைச்சொல்லை மீட்க அல்லது உருவாக்க, உங்களது அடையாள அட்டை என்னை அல்லது சிங்பாஸை பயன்படுத்துங்கள்

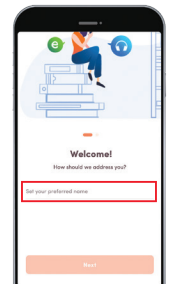

 5. செயலியை நீங்கள் முதல்முறையாகத் தொடங்கும்போது, உங்களுக்கு ஒரு பெயரைக் குறிப்பிட பயன்படுத்தலாம்

INFOCOMM MEDIA DEVELOPMENT AUTHORITY

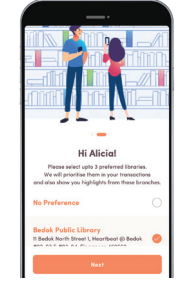

 6. செயலியை நீங்கள் முதல்முறையாகப் பயன்படுத்தும்போது, நீங்கள் வருகையளிக்க விரும்பும் 3 நூலகங்கள் வரை

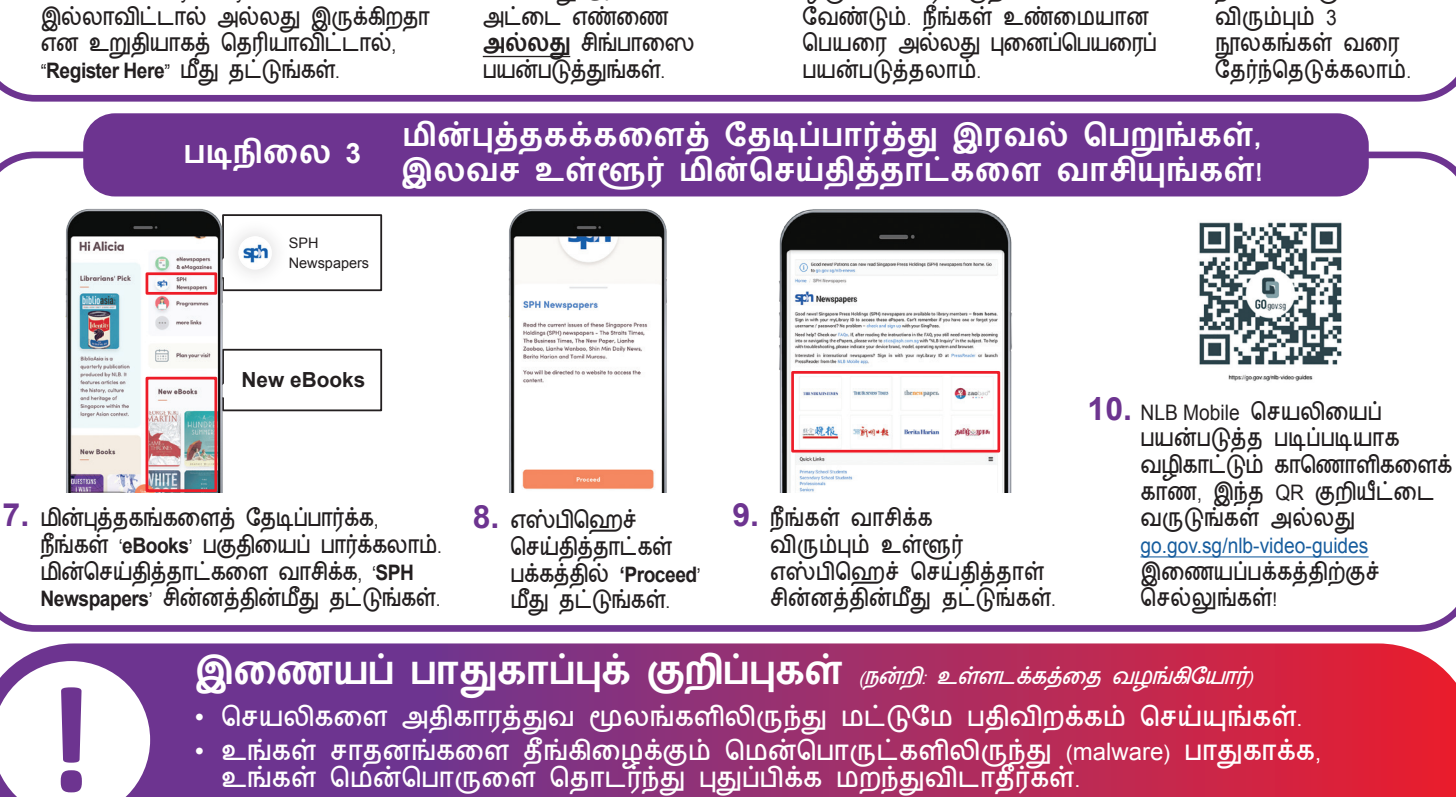

:DIGITAL

முக்கியமான கோப்புகளைப் பகிராதீர்கள்.